### Updated: 2024-10-16
### This is not a script. Just follow along and paste in the commands.
### This file is for hardening Ubuntu desktop 24.10, not Ubuntu server.

### The best results will be obtained by re-installing Ubuntu first and applying this ### configuration prior to going online because we are not certain that the machine is ### un-infected.

### Disconnect from internet

### Go to Settings > Privacy & Security > File History & Trash
### Turn OFF file history
### Turn ON automatically delete temporary files
### Set automatic deletion period to 1 hr

### set Dash as login shell instead of bash - less features, less hackable, also faster
sudo sed 's:/bin/bash:/usr/bin/dash:' < /etc/passwd > /Documents/passwd
sudo mv ~/Documents/passwd /etc/passwd

### Reboot Now

### Set firewall to default deny incoming traffic, because we only go outbound with ### firefox. Returning traffic will be allowed by default because of firewall statefulness

sudo ufw default deny incoming sudo ufw default deny outgoing sudo ufw allow out 123/udp sudo ufw allow out 53/udp sudo ufw allow out 853/tcp sudo ufw allow out 80/tcp sudo ufw allow out 443/tcp sudo ufw enable

### Turn off IPv6, we don't need it. Plus maybe your router/hardware firewall don't support it
### then ipv6 traffic will pass right through.
nano /etc/default/grub

### Find the line that says "GRUB\_CMDLINE\_LINUX..."
### Append to the end of it with: (be careful to leave the last close quote ")
ipv6.disable=1 kernel.shmmax=0 kernel.shmmin=0 kernel.msgmax=0 audit=1

### Then enforce it
grub-mkconfig -o /boot/grub/grub.cfg

### Remove cups - historically hackable
### Skip if you do print things, I don't
sudo apt remove cups-daemon

### Remove unnecessary networking daemons less network attack surface
sudo dpkg -r -force-depends libfreerdp-server3-3

### Remove WiFi - I live in a crowded apartment complex, WiFi Direct/p2p can
### reach me without authentication, so I disable WiFi in BIOS and disable WiFi
### components and use USB Ethernet adapter
### Skip these 4 lines if you do need WiFi

```
sudo systemctl stop wpa_supplicant.service
sudo systemctl disable wpa_supplicant.service
sudo systemctl stop geoclue.service
sudo systemctl disable geoclue.service
```

## ### Error reporting for Canonical - no need to report to Ubuntu/Canonical

```
sudo dpkg -P whoopsie
sudo rm /usr/share/apport/whoopsie-upload-all
```

## ### Mask the unneeded networking services we don't need so they don't run ### Reduce your attack surface

sudo systemctl stop ModemManager.service sudo systemctl mask ModemManager.service sudo systemctl stop avahi-daemon.service sudo systemctl mask avahi-daemon.service

### umask determines the permissions of any file or directory we create. This setting ### allows owner rights only.

sudo nano /etc/init.d/sysstat

# Ctrl-W find UMASK 022, and change it to 077

### Set home directory access to allow owners only
### Setup home access defaults. It is not properly set because we only changed the
### umask just now
chmod -R 770 /home/<yourAccount>/

chmod -R 770 /home/<yourAccount//

### Edit this file and enable/un-comment (erasing the '#') in front of each setting except
### the lines mentioning 'forwarding'
sudo nano /etc/sysctl.conf

### Edit this file

sudo nano /etc/systemd/resolved.conf

### uncomment ( remove the #) and change this to yes: DNSOverTLS=

### Make TLS 1.3 usage default. TLS 1.3 is the latest encryption for use with https and other things ### It has enhanced security features.

### However, small parts of the internet's web servers may still be on TLS 1.2, and if you configure
### this section, you may not be able to connect to those sites. You decide.
sudo nano /etc/gnutls/config

### Add these two lines: disabled-version = tls1.2 disabled-version = dtls1.2

### Use the Quad9 DNS servers, it filters out malware sites
### Go to Settings > Network > WiFi/Ethernet > IPv4
### Turn off Automatic DNS, enter these ip addresses:
9.9.9.9.9,149.112.112.112

### Reboot Now

### Now connect to internet

### Install things we need
### Synaptic is a GUI app that stands in for the command line 'apt' package manager.
sudo apt install synaptic

### Start Synaptic, click on Search button,
### Type in
firejail
### Checkmark it. Mark for Installation
### Click the Apply button, then Apply again in the dialog box

### Turn on Firejail tracelog so that blacklist violations are logged in syslog
sudo nano /etc/firejail/firejail.config

### Search for "tracelog" and set it to yes

### Now install the following using Synaptic:

apparmor-profiles clamav tcsh

### Next we change the shell to tcsh, which is friendlier than dash
sudo sed 's:dash:tcsh:' < /etc/passwd > ~/Documents/passwd
sudo mv ~/Documents/passwd /etc/passwd

## ### Reboot

### Ubuntu 24.10 comes with a new Security app
### When we enable it, it will Prompt us whenever Firefox needs to access a /home folder
### Like Documents, Downloads and Pictures.
### So start the Security app, then enable "Require apps to ask ..."

## **###** You are Strongly Advised NOT to allow access to Documents, because you will **###** have confidential files there.

### Next we disable some bindings of Firefox
### Go to Settings > Apps > Firefox
### Disable the following:
-Run in background
-system-files
-gsetting
-Access hardware information
-mount control
-system-files
-Use any connected joystick
-login session observe
-network bind
-read/write files on removable storage
-system-packages-doc

### Configure safe defaults for Firefox
### You need to do these steps for each Ubuntu account because Firefox stores it's settings
### separately for each

### Go to Firefox > Settings
### > General > Confirm before closing multiple tabs = checkmark
### > General > Network Settings > Settings button > select No Proxy
### > Home > Homepage and new windows = Blank page
### > Home > New Tabs = Blank Page
### > Search > Search Suggestions > Show trending search suggestions = Uncheck

### > Search > Address Bar > Shortcuts = Uncheck ### > Privacy & Security > Strict radio button ### > Privacy & Security > Cookies and Site Data > Delete cookies and site data when ### Firefox is closed = Checkmark (This stops info-stealer malware from stealing your ### cookies when you are not using Firefox) ### > Privacy & Security > Passwords > Use a Primary Password = create this ### > Privacy & Security > Autofill > Save and fill addresses = Uncheck ### > Privacy & Security > Autofill > Save and fill payment methods = Uncheck ### > Privacy & Security > Firefox Data Collection > Allow Firefox (3) = Uncheck ### (it is better to not store sensitive data like address and credit cards in your browser) ### > Privacy & Security > Firefox Data Collection > Allow Firefox to install and run ### studies = Uncheck ### > Privacy & Security > HTTPS Only Mode > Enable HTTPS Only Mode in all ### windows = selected ### > Privacy & Security > Enable DNS over HTTPS > Max Protection = selected ### Go to Firefox > Add ons and themes > Find more Addons > Search for : ### > PRIVACY BADGER ### > Add an ad blocker of your choice to block annoying ads that block the screen

### Make a second account for Daily Use

### The second account does not have the capability to issue sudo commands until you
### add the account to the admin group or make a rule via visudo. This is good
### because any attack on apps run by this account cannot elevate to gain root
### privilege. Go to Settings > System > Users.

### ClamAV does not fetch updates automatically upon install
### You need to define a service to start 'freshclam'
sudo nano /usr/lib/systemd/system/freshclam.service

### and put the following lines inside:

```
[Unit]
Description=Run freshclam in daemon mode to fetch updates
After=multi-user.target
[Service]
Type=oneshot
ExecStart=/usr/bin/fr
eshclam -d
RemainAfterExit=yes
[Install]
WantedBy=multi-user.target
```

### Then enable and start the service

sudo systemctl enable freshclam.service && sudo systemctl start freshclam.service

### Then if you want scheduled scans do the following: sudo crontab -e

### Place the following line inside crontab to scan the whole drive at 22:00 every day
### 22 means 10pm in 24 hr clock military time. To have more than 1 scan per day,
### add more lines like it specifying a different time.
0 22 \* \* \* /usr/bin/clamscan -r /

### For a periodic 2<sup>nd</sup> opinion scanner, use Kaspersky Virus Scan
### It is Not a real time AV, it is only meant for periodic use to double check
https://www.kaspersky.com/downloads/free-virus-removal-tool

### So we have done the protections
### Now we setup detections
### Every time somebody uses sudo we want it logged to a file named sudo.log
sudo visudo

### Add this line to the bottom
Defaults logfile=/var/log/sudo.log
Defaults timestamp\_timeout=1

### You can view all past sudo commands issued with this:
sudo less /var/log/sudo.log

### And now we install Logwatch:
### Use Synaptic as before

```
### Here is how to use it :
sudo /usr/sbin/logwatch -detail high -range Today -filename <YouProvideFilename>
less <YouProvideFilename>
```

### You can replace the word Today with Yesterday or All

### Install ChkRootkit and rkhunter. As the package name says, they check for root kits,
### which are used by hackers to hide themselves
### Use Synaptic as before
chkrootkit
rkhunter

### Install Wazuh SIEM ( Security Information and Event Management )
### It is a full featured open source security monitoring tool.
### If installing on single machine, no need to install the agent
### After install, use Firefox to browse to 127.0.0.1
### Look at it at least once per day.
### Home > Overview > Threat Hunting > sort by Level, and investigate the higher ###
priority alerts
https://documentation.wazuh.com/current/quickstart.html

### For quick remediation, I use Clonezilla disk imaging.

### It is VERY IMPORTANT to have a backup! Because if all protections fail, and you ### were unable to detect the threat actor, you will have to restore from this backup when ### you are compromised.

### You need 2 USB sticks. A small one to put the clonezilla onto. And a large one to store ### the backup image

https://clonezilla.org/